## **BOOK INFO**

| <u>Subjec</u> t | Computer Studies                         |
|-----------------|------------------------------------------|
| <u>Title:</u>   | STARING WITH COMPUTERS 5                 |
| Author:         | Ms Sadia Anwar and<br>Ms Mussarat-ul-Ain |
| Pages:          | 92                                       |
| <u>Size</u> :   | 21.50 cm X 27.50 cm                      |
| Binding:        | C.B Gum Binding                          |
| Ist Edition:    | 2007                                     |
| Latest Edition: | 2007                                     |
| Printing:       | 4 Colours                                |
| <u>ISBN:</u>    | 978-969-584-098-6                        |
| Price:          | http://www.bookcentre.pk/Price_List.pdf  |

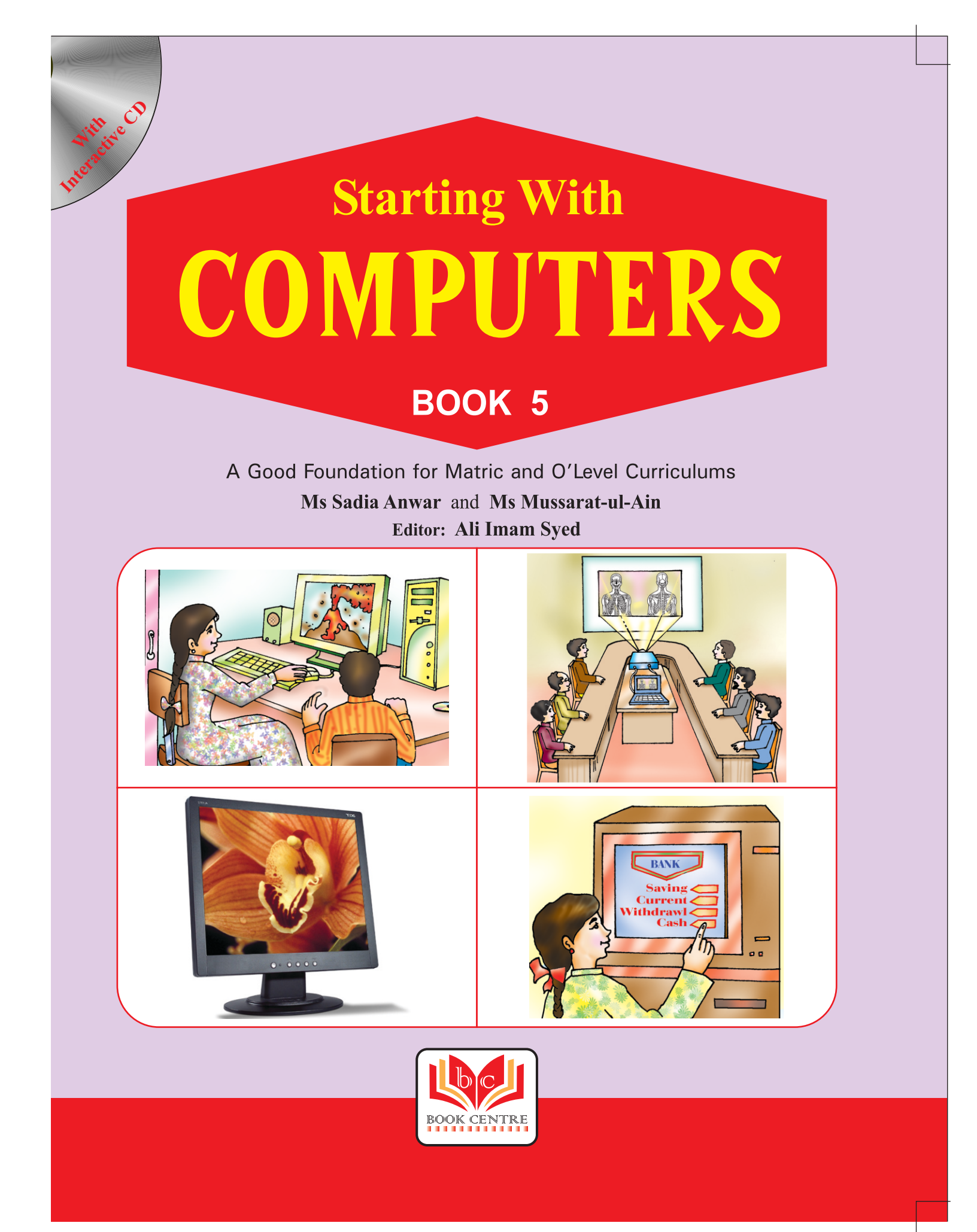

# **CONTENTS**

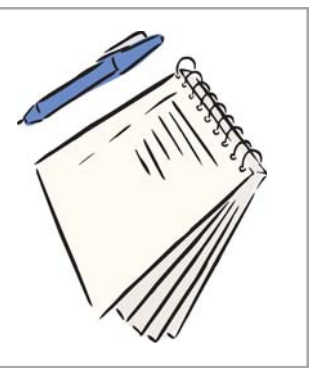

|    | Types of Computers 5    |
|----|-------------------------|
| 2  | Types of Software       |
| 3  | Computer Languages15    |
| 4  | Working in MS Windows19 |
| 5  | Microsoft Word 28       |
| 6  | Editing Text            |
|    | Quick Revision 1        |
| 7  | Formatting Text 44      |
| 8  | Multimedia 54           |
| 9  | Calculator              |
| 10 | Introducing GWBASIC65   |
|    | Working in GWBASIC72    |
| 12 | Number System           |
|    | Quick Revision 2        |
|    | Mini Dictionary 87      |
|    | Model Test Paper 1 89   |
|    | Model Test Paper 2 91   |

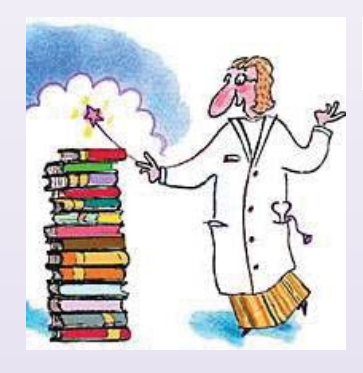

TP

TP

Aquick way to select a word is to point at t

with the mouse and

datte dik

To select the ful

CTRL +A

34

document, press

## Chapter6

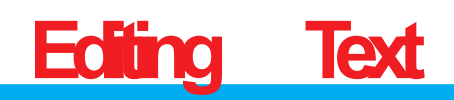

Editing means making changes in a document. For this, we have to first select the text we want to change.

### **SELECTING TEXT**

We can use the mouse to select text in a document. To select a word with the mouse,

- 1. Click the left mouse button to the left of the word that is to be selected.
- 2. Hold down the left mouse button, then drag the cursor to the end of the word. Release the mouse button.

A black box appears over the selected word. The word itself appears in white. This indicates that the word has been selected.

A black box appears over the selected word. The word itself appears in white. This indicates that the word has been selected.

To select a sentence, click at the beginning, hold down the left mouse button and drag the cursor to the end of the sentence.

> A black box appears over the selected sentence. The sentence iself appears in white. This indcates that the sentence has been selected.

To select a paragraph, click at the beginning, hold down the left mouse button and drag the cursor to the end of the paragraph.

> A black box appears over the selected paragraph. The paragraph itself appears in white. This indicates that the paragraph has been selected.

#### 4. Give a short answer for each question.

a. Write the steps for inserting a word in a text.

b. How would you insert a line in a document?
c. What happens when you press CTRL+P to print a document?

### 5. Practical work

- a. Type th given text. Then do as directed. Desert is a term applied to regions of the earth that are characterized by less than 254 mm of annual rainfall, an evaporation rate that Delete these exceeds precipitation, and, in most words cases, a high average temperature. Because of a lack of moisture in the soil and low humidity in the atmosphere, most of the sunlight Insert this sentence penetrates to the ground. At night here: Daytime the desert floor radiates heat back temperatures can to the atmosphere, and the reach 55°C in the temperature can drop to near shade. freezing.
- b. Type the names of five friends. Insert this name as the second one: Nazneen. Add another name after this. Delete the last two names.
- c. Type the given text. Copy and Paste the first two lines at the end.

| What is this life if, full of care,       | Copy these         |
|-------------------------------------------|--------------------|
| We have no time to stand and stare.       | two lines          |
| No time to stand beneath the boughs       |                    |
| And stare as long as sheep or cows.       |                    |
| No time to see, when woods we pass,       |                    |
| Where squirrels hide their nuts in grass. | Paste<br>them here |